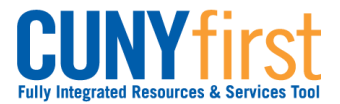

# Accept/Decline Awards

Students may use Self Service to accept or decline a Perkins Loan and a Work Study Award.

| Step | Action                                                                                                    |                                                              |  |  |  |  |  |  |
|------|----------------------------------------------------------------------------------------------------|--------------------------------------------------------------|--|--|--|--|--|--|
| 1.   | Enter <u>https://home.cunyfirst.cuny.edu</u> in your browser's address bar:                                                                                                    |                                                              |  |  |  |  |  |  |
|      | <ul> <li>Enter your Username and Password and click the O Go icon.</li> <li>From the Enterprise Menu, select the HR/Campus Solutions link.</li> </ul>                                                                                   |                                                              |  |  |  |  |  |  |
| 2.   | Finances My Account     Account Inquiry Financial Aid     View Financial Aid     Accept/Decline Awards     Direct Loan Processing Form     Supplement Form     other financial     T     On the Student Center page in     Awards link. | the <b>Finances</b> section, click the <b>Accept/Decline</b> |  |  |  |  |  |  |
| 3.   | Financial Aid<br>Select Aid Year to View<br>Click the aid year you wish to                                                                                                    | view                                                         |  |  |  |  |  |  |
|      | Aid Year Institution                                                                                                    | Aid Year Description                                         |  |  |  |  |  |  |
|      | 2013 Queensborough CC                                                                                                    | Financial Aid Year 2012-2013                                 |  |  |  |  |  |  |
|      | 2012 Queensborough CC                                                                                                    | No self-service access for this aid year.                    |  |  |  |  |  |  |
|      | On the <b>Financial Aid Select Ai</b> column to view all awards.                                                                                                    | d Year to View page, select a link in the Aid Year           |  |  |  |  |  |  |

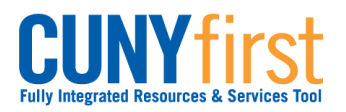

| 4  |                                                                                                    |        |  |  |  |  |  |  |
|----|----------------------------------------------------------------------------------------------------|--------|--|--|--|--|--|--|
| 4. | Financial Aid                                                                                                    |        |  |  |  |  |  |  |
|    | Award Package                                                                                                    |        |  |  |  |  |  |  |
|    | Financial Aid Year 2012-2013                                                                                                    |        |  |  |  |  |  |  |
|    | You are eligible to receive the awards listed below. Please review each award and<br>corresponding message. You may Accept and/or Decline any or all of the awards that are<br>currently available.                                                                                                    |        |  |  |  |  |  |  |
|    | Last Updated: 02/27/2013 3:46:21PM Status: New Package                                                                                                    |        |  |  |  |  |  |  |
|    | Award Category Career Offered Accepted Accept Decline                                                                                                    |        |  |  |  |  |  |  |
|    | Federal Perkins<br>Loan Undergraduate 1,800.00 0.00                                                                                                    |        |  |  |  |  |  |  |
|    | Federal Work Work/Study Undergraduate 2,000.00 0.00                                                                                                    |        |  |  |  |  |  |  |
|    | Federal PELL<br>Grant Undergraduate 2,775.00 2,775.00 √                                                                                                    |        |  |  |  |  |  |  |
|    | Federal SEOG Grant Undergraduate 400.00 400.00                                                                                                    |        |  |  |  |  |  |  |
|    | College<br>Scholarship 1 Scholarship Undergraduate 5,000.00 5,000.00                                                                                                    |        |  |  |  |  |  |  |
|    | Unsubsidized<br>Direct Loan Undergraduate 4,500.00 4,500.00                                                                                                    |        |  |  |  |  |  |  |
|    | Processed TAP-<br>Fall Grant Undergraduate 1,950.00 1,950.00                                                                                                    |        |  |  |  |  |  |  |
|    | Subsidized<br>Direct Loan Undergraduate 4,500.00 4,500.00 √                                                                                                    |        |  |  |  |  |  |  |
|    | Total 22,925.00 19,125.00                                                                                                    |        |  |  |  |  |  |  |
|    | On the Award Package page in the Award column, select the Enderal Parkins                                                                                                    |        |  |  |  |  |  |  |
| 5  | On the Award Package page in the Award column, select the Federal Perkins link.                                                                                                    | : Loa  |  |  |  |  |  |  |
| 5. | On the Award Package page in the Award column, select the Federal Perkins<br>link.  Financial Aid Award Detail                                                                                                    | Loa    |  |  |  |  |  |  |
| 5. | Submit         On the Award Package page in the Award column, select the Federal Perkins link.         Financial Aid         Award Detail                                                                                                    | Loa    |  |  |  |  |  |  |
| 5. | Submit         On the Award Package page in the Award column, select the Federal Perkins link.         Financial Aid         Award Detail         Financial Aid Year 2012-2013                                                                                                    | Loa    |  |  |  |  |  |  |
| 5. | SUBMIT         On the Award Package page in the Award column, select the Federal Perkins link.         Financial Aid         Award Detail         Financial Aid Year 2012-2013         Award:       Federal Perkins Loan         Category:       Loan                                                                                                    | Loa    |  |  |  |  |  |  |
| 5. | SUBMIT         On the Award Package page in the Award column, select the Federal Perkins link.         Financial Aid         Award Detail         Financial Aid Year 2012-2013         Award:       Federal Perkins Loan         Category:       Loan         Disbursement       Description         Award Amount Fees       Net Amount                                                                                                    | Loa    |  |  |  |  |  |  |
| 5. | SUBMIT         SUBMIT         On the Award Package page in the Award column, select the Federal Perkins link.         Financial Aid         Award Detail       Financial Aid Year 2012-2013         Award:       Federal Perkins Loan       Category: Loan         Disbursement       Description       Award Amount Fees         10/02/2012       2012 Fall Term       1,800.00                                                                                                    | Loa    |  |  |  |  |  |  |
| 5. | SUBMIT         On the Award Package page in the Award column, select the Federal Perkins link.         Financial Aid         Award Detail         Financial Aid Year 2012-2013         Award:       Federal Perkins Loan         Category:       Loan         Disbursement       Description         Award Amount       Fees         Net Amount       10/02/2012         Currency used is US Dollar.                                                                                                    | Loa    |  |  |  |  |  |  |
| 5. | Submit         Submit         On the Award Package page in the Award column, select the Federal Perkins link.         Financial Aid         Award Detail         Financial Aid Year 2012-2013         Award:       Federal Perkins Loan         Category:       Loan         Disbursement       Description         Award Amount       Fees         Net Amount       10/02/2012         Currency used is US Dollar.       Message                                                                                                    | Loa    |  |  |  |  |  |  |
| 5. | SUBMIT         On the Award Package page in the Award column, select the Federal Perkins link.         Financial Aid         Award Detail         Financial Aid Year 2012-2013         Award:       Federal Perkins Loan         Category:       Loan         Disbursement       Description         Award Amount       Fees         Net Amount       1,800.00         Currency used is US Dollar.         Message         - You must be enrolled for at least six credit hours per term of the loan.                                                                                                    | Loa    |  |  |  |  |  |  |
| 5. | SUBMIT         On the Award Package page in the Award column, select the Federal Perkins link.         Financial Aid         Award Detail         Financial Aid Year 2012-2013         Award:       Federal Perkins Loan         Category:       Loan         Disbursement       Description         Award Amount       Fees         Net Amount         10/02/2012       2012 Fall Term         1,800.00       0.00         Currency used is US Dollar.         Message         - You must be enrolled for at least six credit hours per term of the loan.         - Have signed a Master Promissory Note and have successfully completed a Perkins Entrance Interview.                                                                                                    | Loa    |  |  |  |  |  |  |
| 5. | Submit         On the Award Package page in the Award column, select the Federal Perkins link.         Financial Aid         Award Detail         Financial Aid Year 2012-2013         Award:       Federal Perkins Loan         Category:       Loan         Disbursement       Description         Note:       Net Amount         Fees       Net Amount         10/02/2012       2012 Fall Term         1,800.00       0.00         Currency used is US Dollar.         Message         - You must be enrolled for at least six credit hours per term of the loan.         - Have signed a Master Promissory Note and have successfully completed a Perkins Entrance Interview.                                                                                                    | Loa    |  |  |  |  |  |  |
| 5. | SUBMIT         SUBMIT         On the Award Package page in the Award column, select the Federal Perkins Ink.         Financial Aid         Award Detail         Financial Aid Year 2012-2013         Award: Federal Perkins Loan         Disbursement         Description         Award Amount Fees Net Amount         10/02/2012         Category: Loan         Disbursement         Description         Award Amount Fees Net Amount         10/02/2012         Category: Loan         Disbursement         Description         Award Amount Fees Net Amount         10/02/2012         Currency used is US Dollar.         Message         • You must be enrolled for at least six credit hours per term of the loan.         • Have signed a Master Promissory Note and have successfully completed a Perkins Entrance Interview. | Loa    |  |  |  |  |  |  |
| 5. | Submit         On the Award Package page in the Award column, select the Federal Perkins ink.         Financial Aid         Award Detail         Financial Aid Year 2012-2013         Award:       Federal Perkins Loan         Category:       Loan         Disbursement       Description         Note:       Net Amount         Currency used is US Dollar.         Message         - You must be enrolled for at least six credit hours per term of the loan.         - Have signed a Master Promissory Note and have successfully completed a Perkins         Entrance Interview.                                                                                                    | Loa    |  |  |  |  |  |  |
| 5. | SUBMIT         On the Award Package page in the Award column, select the Federal Perkins link.         Financial Aid         Award Detail         Financial Aid Year 2012-2013         Award:       Federal Perkins Loan         Category:       Loan         Disbursement       Description         10/02/2012       2012 Fall Term         1,800.00       1,800.00         Currency used is US Dollar.         Message         • You must be enrolled for at least six credit hours per term of the loan.         • Have signed a Master Promissory Note and have successfully completed a Perkins Entrance Interview.         Return to Award Package         The Award Detail page displays for you to review the award amount and terms of the page                                                                              | of the |  |  |  |  |  |  |

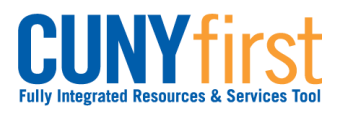

| Financial Aid Va                                                | Einameial Aid Vear 2012 2012   |                                          |                                |                                |                    |            |  |  |  |
|-----------------------------------------------------------------|--------------------------------|------------------------------------------|--------------------------------|--------------------------------|--------------------|------------|--|--|--|
| Financial Ald Ye                                                | Financial Ald Year 2012-2013   |                                          |                                |                                |                    |            |  |  |  |
| You are eligible to<br>corresponding mes<br>currently available | receive the aw<br>sage. You ma | vards listed below.<br>y Accept and/or D | Please review<br>ecline any or | w each award<br>all of the awa | d and<br>ards that | t are      |  |  |  |
| Last Updated: 02                                                | /27/2013 3:4                   | 6:21PM Status                            | s: New Packa                   | ge                             |                    |            |  |  |  |
| Award                                                           | Category                       | Career                                   | Offered                        | Accepted                       | Accept             | Decline    |  |  |  |
| <u>Federal Perkins</u><br>Loan                                  | Loan                           | Undergraduate                            | 1,800.00                       | 1,800.00                       |                    |            |  |  |  |
| Federal Work<br>Study                                           | Work/Study                     | Undergraduate                            | 2,000.00                       | 0.00                           |                    |            |  |  |  |
| Federal PELL<br>Grant                                           | Grant                          | Undergraduate                            | 2,775.00                       | 2,775.00                       | $\checkmark$       |            |  |  |  |
| Federal SEOG                                                    | Grant                          | Undergraduate                            | 400.00                         | 400.00                         | 1                  |            |  |  |  |
| <u>College</u><br><u>Scholarship 1</u>                          | Scholarship                    | Undergraduate                            | 5,000.00                       | 5,000.00                       | $\checkmark$       |            |  |  |  |
| <u>Unsubsidized</u><br><u>Direct Loan</u>                       | Loan                           | Undergraduate                            | 4,500.00                       | 4,500.00                       | $\checkmark$       |            |  |  |  |
| Processed TAP-<br>Fall                                          | Grant                          | Undergraduate                            | 1,950.00                       | 1,950.00                       | $\checkmark$       |            |  |  |  |
| <u>Subsidized</u><br>Direct Loan                                | Loan                           | Undergraduate                            | 4,500.00                       | 4,500.00                       | $\checkmark$       |            |  |  |  |
| Total                                                           |                                |                                          | 22,925.00                      | 19,125.00                      |                    |            |  |  |  |
| Currency used is US                                             | Dollar.                        | accept                                   | all decline a                  | all clear a                    | ll upda            | ate totals |  |  |  |
|                                                                 |                                |                                          |                                |                                |                    | SUBMIT     |  |  |  |
|                                                                 |                                |                                          |                                |                                |                    |            |  |  |  |

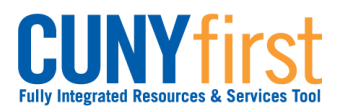

| A                                                               | Award Datail                                                                                                    |                                                                                                    |                                                        |  |  |  |  |
|-----------------------------------------------------------------|----------------------------------------------------------------------------------------------------|----------------------------------------------------------------------------------------------------|--------------------------------------------------------|--|--|--|--|
| Financ                                                          | cial Aid Year 201                                                                                                    | 2-2013                                                                                                    |                                                        |  |  |  |  |
| Award:                                                          | Federal Work Stu                                                                                                    | dy Category:                                                                                                    | Work/Study                                             |  |  |  |  |
| Disbur                                                          | sement Date                                                                                                    | Description                                                                                                    | Award Amount                                           |  |  |  |  |
| 10/02/                                                          | 2012                                                                                                    | 2012 Fall Term                                                                                                    | 2,000.00                                               |  |  |  |  |
| Messa                                                           | -80                                                                                                    |                                                                                                    |                                                        |  |  |  |  |
| - You n<br>- You n<br>office).<br>- You n<br>- You n<br>or high | nust be registered fi<br>nust find an eligible<br>nust complete all re<br>nust be in good aca<br>ler after two years o | or at least six credit hours.<br>part-time job (job listings are ava<br>quired FWS forms.<br>demic standing in your college with<br>of enrollment | ilable in the financial aid<br>h a 2.0 GPA (C Average) |  |  |  |  |

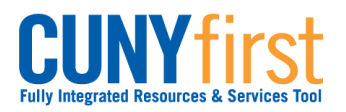

| 11. | Financial Aid                                                                                         |                                   |                                          |                                |                                |                    |           | 1          |
|-----|----------------------------------------------------------------------------------------------------|-----------------------------------|------------------------------------------|--------------------------------|--------------------------------|--------------------|-----------|------------|
|     | Award Packa                                                                                           | ge                                |                                          |                                |                                |                    |           |            |
|     | Award Facka                                                                                           | 50                                |                                          |                                |                                |                    |           |            |
|     | Financial Aid Ye                                                                                      | ear 2012-201                      | 3                                        |                                |                                |                    |           |            |
|     | You are eligible to<br>corresponding me<br>currently available                                        | receive the av<br>ssage. You ma   | vards listed below.<br>y Accept and/or D | Please review<br>ecline any or | w each award<br>all of the awa | l and<br>ards that | t are     |            |
|     | Last Updated: 02                                                                                      | 2/27/2013 3:4                     | 6:21PM Status                            | : New Packa                    | ge                             |                    |           |            |
|     | Award                                                                                                 | Category                          | Career                                   | Offered                        | Accepted                       | Accept             | Decline   |            |
|     | Federal Perkins<br>Loan                                                                               | Loan                              | Undergraduate                            | 1,800.00                       | 1,800.00                       | V                  |           |            |
|     | Federal Work<br>Study                                                                                 | Work/Study                        | Undergraduate                            | 2,000.00                       | 2,000.00                       | V                  |           |            |
|     | Federal PELL<br>Grant                                                                                 | Grant                             | Undergraduate                            | 2,775.00                       | 2,775.00                       | $\checkmark$       |           |            |
|     | Federal SEOG                                                                                          | Grant                             | Undergraduate                            | 400.00                         | 400.00                         | 1                  |           |            |
|     | College<br>Scholarship 1                                                                              | Scholarship                       | Undergraduate                            | 5,000.00                       | 5,000.00                       | 1                  |           |            |
|     | Unsubsidized<br>Direct Loan                                                                           | Loan                              | Undergraduate                            | 4,500.00                       | 4,500.00                       | $\checkmark$       |           |            |
|     | Processed TAP-<br>Fall                                                                                | Grant                             | Undergraduate                            | 1,950.00                       | 1,950.00                       | $\checkmark$       |           |            |
|     | <u>Subsidized</u><br>Direct Loan                                                                      | Loan                              | Undergraduate                            | 4,500.00                       | 4,500.00                       | $\checkmark$       |           |            |
|     | Total                                                                                                 |                                   |                                          | 22,925.00                      | 19,125.00                      |                    |           |            |
|     | Currency used is US Dollar. accept all decline all clear all update totals           SUBMIT           |                                   |                                          |                                |                                |                    |           |            |
|     | Select either the                                                                                     | Accept or                         | Decline 🔽 ch                             | eckboxes                       | for the vie                    | wed a              | ward.     |            |
| 12. | Select the clear                                                                                      | all button t                      | o begin again.                           |                                |                                |                    |           |            |
| 13. | When you have amount, then se                                                                         | made a fina<br>lect the <b>SU</b> | al decision to c<br><b>BMIT</b> button.  | lecline awa                    | ards or acc                    | cept av            | wards and | d for what |
| 14. | Accept/Decli                                                                                          | ne                                |                                          |                                |                                |                    |           |            |
|     | Click Yes to continue with the submit. Any changes made will be saved. Click No to cancel the submit. |                                   |                                          |                                |                                |                    |           |            |
|     | YES NO                                                                                                |                                   |                                          |                                |                                |                    |           |            |
|     | Click the YES be                                                                                      | utton to cor                      | ifirm submissio                          | on.                            |                                |                    |           |            |

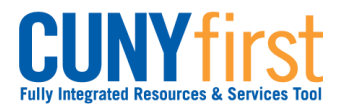

| 15  |                                                                                                    |                |                     |                | 1             |                |  |  |  |
|-----|----------------------------------------------------------------------------------------------------|----------------|---------------------|----------------|---------------|----------------|--|--|--|
| 10. | Accept/Decli                                                                                                    | ne             |                     |                |               |                |  |  |  |
|     |                                                                                                    |                |                     |                |               |                |  |  |  |
|     | Submit Confirmation                                                                                                    |                |                     |                |               |                |  |  |  |
|     |                                                                                                    |                |                     |                |               |                |  |  |  |
|     | · I ne Submit Was successful.                                                                                                    |                |                     |                |               |                |  |  |  |
|     | ок                                                                                                    |                |                     |                |               |                |  |  |  |
|     | Click the <b>OK</b> but                                                                                                    | ton.           |                     |                |               |                |  |  |  |
| 16. | Financial Aid                                                                                                    |                |                     |                |               |                |  |  |  |
|     | Award Packa                                                                                                    | ge             |                     |                |               |                |  |  |  |
|     | Financial Aid Ye                                                                                                    | ar 2012-201    | 3                   |                |               |                |  |  |  |
|     | Your acknowledgement and/or changes were successfully processed. Please review the awards for correctness. Remember to 'Submit' your changes if you make further |                |                     |                |               |                |  |  |  |
|     | adjustments. Othe                                                                                                    | rwise, check b | ack periodically fo | r updates to y | our financial | aid package.   |  |  |  |
|     | Last Updated: 03                                                                                                    | 8/21/2013 4:2  | 0:56PM Status       | Successful     |               |                |  |  |  |
|     | Award                                                                                                    | Category       | Career              | Offered        | Accepted      | Accept Decline |  |  |  |
|     | Federal PELL<br>Grant                                                                                                    | Grant          | Undergraduate       | 2,775.00       | 2,775.00      |                |  |  |  |
|     | Federal SEOG                                                                                                    | Grant          | Undergraduate       | 400.00         | 400.00        |                |  |  |  |
|     | <u>Subsidized</u><br>Direct Loan                                                                                                    | Loan           | Undergraduate       | 4,500.00       | 4,500.00      |                |  |  |  |
|     | College<br>Scholarship 1                                                                                                    | Scholarship    | Undergraduate       | 5,000.00       | 5,000.00      |                |  |  |  |
|     | Federal Perkins<br>Loan                                                                                                    | Loan           | Undergraduate       | 1,800.00       | 1,800.00      |                |  |  |  |
|     | Federal Work<br>Study                                                                                                    | Work/Study     | Undergraduate       | 2,000.00       | 2,000.00      |                |  |  |  |
|     | Processed TAP-<br>Fall                                                                                                    | Grant          | Undergraduate       | 1,950.00       | 1,950.00      |                |  |  |  |
|     | Unsubsidized<br>Direct Loan                                                                                                    | Loan           | Undergraduate       | 4,500.00       | 4,500.00      |                |  |  |  |
|     | Total                                                                                                    |                |                     | 22,925.00      | 22,925.00     |                |  |  |  |
|     | Currency used is US Dollar. accept all decline all clear all update totals                                                                                       |                |                     |                |               |                |  |  |  |
|     |                                                                                                    |                |                     |                |               | SUBMIT         |  |  |  |
|     | The Award Back                                                                                                    |                | dienlave with th    | ne Statue C    |               |                |  |  |  |
|     | End of Procedu                                                                                                    | re page (      | aispiays with ti    |                |               | 41.            |  |  |  |
|     | Life of Procedu                                                                                                    | ie.            |                     |                |               |                |  |  |  |